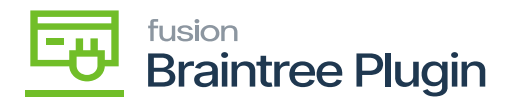

## Modifications on alternate names when Level3 is enabled at the Processing Center screen

A new checkbox **[Use for Braintree Level 3]** is added under the cross-reference tab, by selecting which, selected Alternate ID and Description will be sent as Product Code and Product Name respectively to Braintree.

Inventory ID greater than 12 characters will be replaced with an alternate ID present at the Cross Reference tab at Stock / Non-Stock Items screens.

- The product description will be trimmed to 35 characters if the description in Acumatica is greater than 35 characters.
- Customer Order Nbr at Sales Order will be trimmed to 17 characters if it is greater than 17 characters in Acumatica.
- At the Acumatica screen, only one alternate item can be marked as 'Use for Braintree Level 3' for both Stock Items and Non-Stock Items. And selecting more than one alternate ID as the Use for Braintree Level 3 option will restrict the user and displays a validation message.
- On exceeding the Alternate ID length greater than 12 characters at Cross- The reference tab will not allow the user to enter and displays a validation message.

**Scenario 1:** On selecting more than one Use for Braintree Level 3 checkbox, displays validation message "Please select only one option".

| Stock Items<br>AACOMPUT01 - /                                                  | Acer Laptop Con                                 | nputer                  |                  |                          |                    |                            | NOTES           | ACTIVITIES | FILES (1) CUSTOMIZATIO | N TOOLS |
|--------------------------------------------------------------------------------|-------------------------------------------------|-------------------------|------------------|--------------------------|--------------------|----------------------------|-----------------|------------|------------------------|---------|
| < 2 B                                                                          | o + ⊕                                           | 0 • K < >               | ы                |                          |                    |                            |                 |            |                        |         |
| * Inventory ID:                                                                | AACOMPUT01                                      | - Acer Laptop Comput ,0 | Product V        | Vorkgroup;               |                    | م                          |                 |            |                        | ^       |
| Item Status: Active *                                                          |                                                 |                         | Product Manager: |                          | Q                  |                            |                 |            |                        |         |
| Description: Acer Laptop Computer                                              |                                                 |                         |                  |                          |                    |                            |                 |            |                        |         |
| GENERAL PRICI                                                                  | E/COST WAREH                                    | DUSES VENDORS A         | TTRIBUTES        | PACKAGING                | CROSS-REFERENCE    | RELATED ITEM               | S REPLENISHMENT | DEFERRAL   | GL ACCOUNTS            | ş       |
| 0 + X                                                                          |                                                 |                         |                  |                          |                    |                            |                 |            |                        |         |
| Alternate Type                                                                 | *Vendor/Customer                                | *Alternate ID           | UOM              | Description              |                    | Use fi<br>Braintr<br>Level | rr<br>Der<br>3  |            |                        |         |
| Barcode                                                                        | Barcode 1111 EA                                 |                         |                  | Acer laptop computer     |                    |                            |                 |            |                        |         |
| Barcode 111B BOX                                                               |                                                 |                         | BOX10            | Box of Acer computers    |                    |                            |                 |            |                        |         |
| Barcode 111P PALLET                                                            |                                                 |                         | PALLET           | Pallet of Aper computers |                    |                            |                 |            |                        |         |
| P Vendor Part Num                                                              | ELEEASTCOM                                      | ACERLAP-2A              |                  | Acer Laptop Co           | er Laptop Computer |                            |                 |            |                        |         |
|                                                                                | duting processing o                             | CERLAPTOP               |                  | Aper laptop con          | nputer             |                            |                 |            |                        |         |
| field UsrKBIsBTL3: An A<br>selected for Braintree Le<br>only one Alternate ID. | Iternate ID is already<br>evel 3. Please select |                         |                  |                          |                    |                            |                 |            |                        |         |
|                                                                                |                                                 |                         |                  |                          |                    |                            |                 |            |                        |         |

Stock item Screen

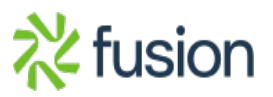

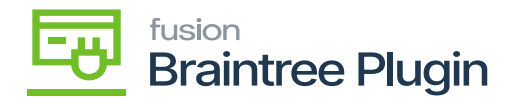

**Scenario 2:** Alternate Id which is marked for 'Use for Braintree level 3' option, on entering the alternate ID greater than 12 characters will display a validation message.

| 2                                                | C               |                                                                                                    |                         |                      |                                 |                 |        |                                 |               |            |           |               |         |
|--------------------------------------------------|-----------------|----------------------------------------------------------------------------------------------------|-------------------------|----------------------|---------------------------------|-----------------|--------|---------------------------------|---------------|------------|-----------|---------------|---------|
| Stock Items<br>AACOMPUT01 - Acer Laptop Computer |                 |                                                                                                    |                         |                      |                                 |                 |        |                                 | NOTES         | ACTIVITIES | FILES (1) | CUSTOMIZATION | TOOLS - |
|                                                  | ← 🖺 🗎 <b>✓</b>  | n + 🖻 (                                                                                                    | р•к<>                   | м …                  |                                 |                 |        |                                 |               |            |           |               |         |
|                                                  | * Inventory ID: | AACOMPUT01                                                                                                    | Product Workeroup: O    |                      |                                 |                 |        |                                 |               |            |           |               | ^       |
|                                                  | Item Status:    | Active *                                                                                                    |                         | Product M            | anager:                         |                 | Q      |                                 |               |            |           |               |         |
|                                                  | Description:    | Acer Laptop Cor                                                                                                    | Computer                |                      |                                 |                 |        |                                 |               |            |           |               |         |
|                                                  | GENERAL PRICE   | COST WAREHO                                                                                                    | USES VENDORS AT         | TRIBUTES             | PACKAGING                       | CROSS-REFERENCE | RELATE | D ITEMS                         | REPLENISHMENT | DEFERRAL   | GL ACCO   | DUNTS         | *       |
|                                                  | 0 + × +         | ×                                                                                                    |                         |                      |                                 |                 |        |                                 |               |            |           |               |         |
|                                                  | Alternate Type  | *Vendor/Customer                                                                                                    | *Alternate ID           | UOM                  | DM Description                  |                 |        | Use for<br>Braintree<br>Level 3 |               |            |           |               |         |
|                                                  | Barcode         |                                                                                                    | 1111                    | EA                   | Acer laptop computer            |                 |        |                                 |               |            |           |               |         |
|                                                  | Barcode         |                                                                                                    | 111B                    | BOX10                | BOX10 Box of Acer computers     |                 |        |                                 |               |            |           |               |         |
|                                                  | Barcode         |                                                                                                    | 111P                    | PALLET               | PALLET Pallet of Ager computers |                 |        | V                               |               |            |           |               |         |
|                                                  | Vendor Part Num | ELEEASTCOM                                                                                                    | ACERLAP-2A              |                      | Acer Laptop Computer            |                 |        |                                 |               |            |           |               |         |
| >                                                | Vendor Part Num | ELEEMPEROR                                                                                                    | computerewsawetrhoibj 💦 | Acer laptop computer |                                 |                 |        |                                 |               |            |           |               |         |
|                                                  |                 | The specified alternate ID does not comply with<br>the IIIVEIITORY segmented key settings. It might<br>be not possible to use this alternate ID directly in<br>entry forms. |                         |                      |                                 |                 |        |                                 |               |            |           |               |         |

Stock item Screen

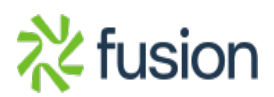